#### ประชาสัมพันธ์

การพิมพ์ใบเสร็จค่าธรรมเนียมการศึกษาแบบออนไลน์ E-Receipt

ตั้งแต่ปีการศึกษา 2/2564 นี้ มหาวิทยาลัยศรีนครินทรวิโรต เปิดบริการให้นิสิต ที่ชำระเงินค่าธรรมเนียมการศึกษาเรียบร้อยแล้ว สามารถพิมพ์ใบเสร็จค่าธรรมเนียม การศึกษาแบบออนไลน์ ได้ด้วยตนเอง โดยไม่ต้องเข้ามาติดต่อขอรับใบเสร็จที่ มหาวิทยาลัย

ปีการศึกษา 2/2564 ระบบจะเปิดให้นิสิตเข้ามาพิมพ์ใบเสร็จแบบออนไลน์ ได้ ตั้งแต่ วันที่ 11 กุมภาพันธ์ 2565 เป็นต้นไป

ขั้นตอนการเข้าใช้งาน

- 1. เข้าสู่ระบบ https://supreme.swu.ac.th
- 2. นิสิตปัจจุบัน login ด้วยบัวศรีไอดี

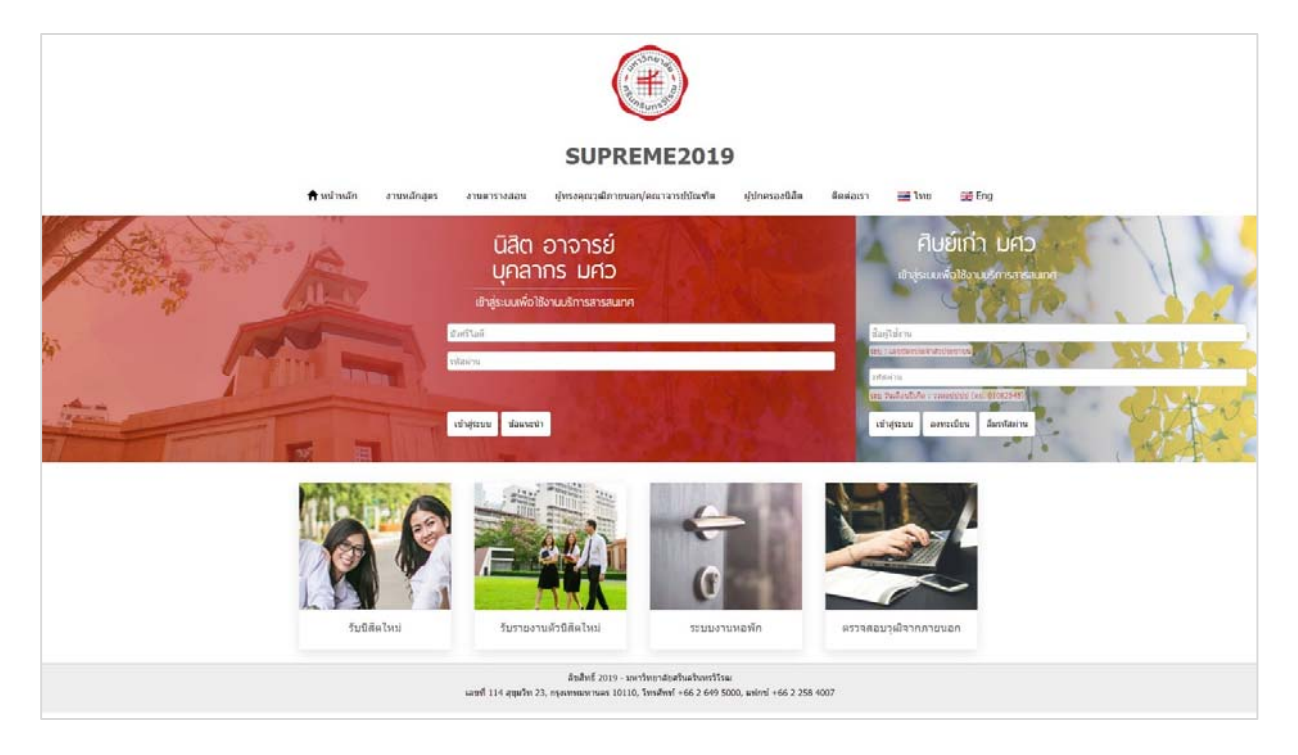

#### 3.คลิก เมนู "ประวัตินิสิต"

| SUPREME20<br>Srinakharinwird<br>scupuskurskan                                                      | )19<br>it University Planning, REgistration, Ma<br>ารประสิทธิภวพการศึกษา | magement and Etc.                                                  | มัวค่<br>รัณน์                    | ទីវេឆក៏:<br>កម្មៈ<br>រ                                                                                                    |                                                  |
|----------------------------------------------------------------------------------------------------|--------------------------------------------------------------------------|--------------------------------------------------------------------|-----------------------------------|----------------------------------------------------------------------------------------------------|--------------------------------------------------|
| ประวัตินิสิต ผลการลงหม                                                                             | มียน ผลการเรียน ครวจตอบกัจกรรม                                           | ดรวจจบ ผลสอบ SWU-SET แก้ไบประวัตินิดี                              | ใก<br>                            |                                                                                                    |                                                  |
| ສື່ຍ: ນາຍ<br>ດານ:: ຄອມກາຍຄັກອາ<br>62<br>ຄາງກາງທີ່ໄດ້ຄານ: CP34A ( 03 )<br>ອາຈາງໜ້າໃນ້ຳໃນຄານ: Q ຄງກອ | nsiãon                                                                   |                                                                    | แลงทะเบ็ยน<br>หอพัก<br>คลองขาเช่า | Sinarianiw<br>Sinarianiw<br>Swo<br>Interest<br>Swo<br>Interest<br>Swo<br>Inter | รองทุน<br>มองทุน<br>Thesis<br>ปฏิทัน<br>การศึกษา |
| สัทธิ์ (1) มหาวิทยาศัยครินครินครินทรวิโรณ<br>4 สุนปรีท 23, กรุงเทพา 10110                          | 🔊 สามส่งแสรมปลามการการสักษา<br>1 กา - 46 2 848 5000 แม 15814.            | 4105401788<br>(m. +65 2 6 60 500 sta 15351,<br>15365, 17081, 17088 | 14 004                            | <ul> <li>ช่อกราม</li> <li>ช่อกราม</li></ul>                                                                                                    | คำร้อง<br>ออนไลน์                                |

#### 4.คลิก Tab เมนู "ข้อมูลการเงิน"

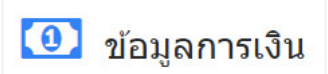

| ลการศึกษ<br>รประกอบ | าซึ่งจุบัน 🔝 ข้อมูลลำ<br>เการเม็คล่าธรรมเพียมส | ทงสัว 🔲 น้อยุดที่อยู<br>การพักษา | ประวัตินี้สิด ผลกา        | รองพระเมียน ผลการเมียน ตรวจสอบกิจกรรม<br>1997 🔝 ข้อมูลการตัดดอ | หรวจจบ คลสอบ SW    | U-SET แก้ไรประวัติ<br>ของ SWU-SET 📘 เ | Gân<br>พลการศึกธรรม 📄 รังธุตราชร | เอกสา             | รประกอบการเบิกต   | ามปีที่นิสิตเข้าศึ |
|---------------------|------------------------------------------------|----------------------------------|---------------------------|----------------------------------------------------------------|--------------------|---------------------------------------|----------------------------------|-------------------|-------------------|--------------------|
| enila<br>1          |                                                | ารนักนี้อยู่ในเป็นไปแล้วยาง      | n in the two starts of su | สารในการที่สายสินเป็นและไว้เหล                                 | disaster           |                                       |                                  | _                 |                   |                    |
| alunta              | Sun3u                                          |                                  |                           |                                                                |                    |                                       |                                  |                   |                   |                    |
|                     |                                                |                                  |                           | STATISTICS AND                                                 | 1. 10. 10. 10. 10. |                                       |                                  |                   |                   |                    |
| 1                   | 1/2564                                         | 14/09/2564                       | 1099                      | <ul> <li>ความเมือนเสียน</li> </ul>                             | 7,500.00           | มกส์                                  | Sun Lin niegiius Ju              | grad mergennerste | 2 touris (doutly) | 10                 |
| 2                   | 2/2563                                         | 30/01/2564                       | 1099                      | ดงหานับหลังจ                                                   | 13,500.00          | siné                                  |                                  |                   |                   |                    |
| 3                   | 1/2563                                         | 27/08/2563                       | 1099                      | ดงาหะเป็นหลังห                                                 | 13.590.00          | ปกติ                                  |                                  |                   |                   | 1                  |
| 4                   | 2/2562                                         | 18/01/2563                       | 1099                      | ดสายเนื้อนเรียน                                                | 15,000.00          | น่าสั                                 |                                  |                   |                   | 1                  |
| 5                   | 1/2562                                         | 27/05/2562                       | 1988                      | สับรายงานคิวและคงหละมีขนะสื่อน                                 | 16,700.00          | ಸಂತ                                   |                                  |                   |                   | Tal .              |
|                     |                                                |                                  |                           |                                                                |                    |                                       |                                  |                   |                   |                    |
| หม่ค้างก            | ารหงัน                                         |                                  |                           |                                                                |                    |                                       |                                  |                   |                   |                    |
| - 14                | ên -                                           | สายสารเลื                        | กษา                       | elementerio                                                    | an Gene            |                                       | จากามเงิม                        | 1                 | ตามสาระเมิน       |                    |
|                     |                                                |                                  |                           |                                                                | -ในปีช่อยุด-       |                                       |                                  |                   |                   |                    |
|                     |                                                |                                  |                           |                                                                |                    |                                       |                                  |                   |                   |                    |

#### \*\*\*ต้องติดตั้งโปรแกรม Adobe Acrobat Reader บนเครื่องให้เรียบร้อย ก่อนดาวน์โหลดไฟล์ PDF

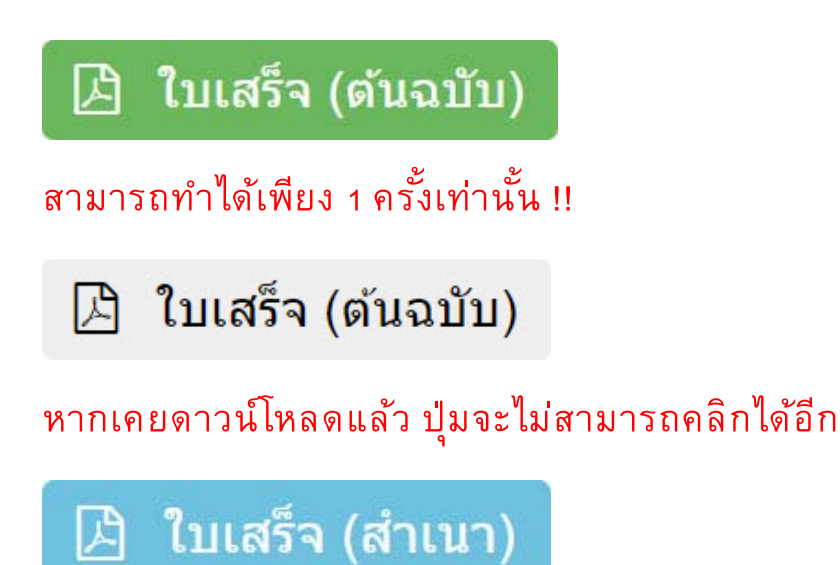

การสั่งพิมพ์ครั้งต่อไปจะเป็นใบเสร็จรับเงิน (สำเนา) เท่านั้น

ข้อควรปฏิบัติการพิมพ์ใบเสร็จรับเงินออนไลน์ สำหรับนิสิต

 นิสิตต้องตรวจสอบเครื่องคอมพิวเตอร์ตัวเองต้องมีโปรแกรม Adobe Acrobat Reader บนเครื่องให้เรียบร้อยก่อนดาวน์โหลดไฟล์ PDF

การพิมพ์ใบเสร็จรับเงิน(ต้นฉบับ) สามารถทำได้เพียง 1 ครั้งเท่านั้น

3. กรณีสั่งพิมพ์ใบเสร็จรับเงิน (ต้นฉบับ) ไปแล้ว การสั่งพิมพ์ครั้งต่อไป จะเป็น ใบเสร็จรับเงิน (สำเนา)

## ้ตัวอย่างใบเสร็จรับเงินค่าธรรมเนียมการศึกษา รูปแบบไฟล์ PDF ขนาด A4

# ຕ້นฉบับ

|                     | HIDRU OF                                                                                                    | ์ ใบเสร็จรับเงิน Receipt                                                                                                    | เลขที่ No. 10-99-                                                                                                    |
|---------------------|----------------------------------------------------------------------------------------------------|----------------------------------------------------------------------------------------------------|----------------------------------------------------------------------------------------------------|
| - AS                | <b>#</b> )                                                                                                    | (ต <sup>ั</sup> นฉบับ) / (ORIGINAL)                                                                                                    | วันที่ Date 14 กันยายน 256                                                                                                    |
|                     | ?suns?                                                                                                    | م. ۲ ط. م. ۲                                                                                                    |                                                                                                    |
|                     |                                                                                                    | มหาวทยาลยศรนครนทรวเรฒ / Srinakharinwirot                                                                                                    | University                                                                                                    |
| สวน<br>2564<br>เลขา | การคลง<br>4<br>ประจำตัวผู้เสียภาษี Tax I                                                                                 | 114 สุขุมวท 23 แขวงคลองเดยเหนอ เขตวดเนา กรุงเทพฯ<br>114 Sukhumvit 23, Bangkok 10110, Thailand.<br>D 09940 00158 181                                                                                                    | 10110                                                                                                    |
| ได้รับ              | แงินอาก บาย                                                                                                    |                                                                                                    | เลขประอำคัญสีด 62                                                                                                    |
| Rece                | eived from                                                                                                    |                                                                                                    | Student ID                                                                                                    |
| คณะ<br>สาข          | ะ/Faculty คณะพลศึกษา<br>าวิชา/Program ผู้นำนันท                                                                          | นาการ                                                                                                    |                                                                                                    |
|                     |                                                                                                    | รายการที่ชำระ                                                                                                    | จำนวนเงิน (บาท)                                                                                                    |
|                     |                                                                                                    | Description                                                                                                    | Amount (Baht)                                                                                                    |
| ,                   | คาธรรมเนียมการศึกษา /                                                                                                    | Tuition fees                                                                                                    | 7,500.00                                                                                                    |
| 13                  | รวม Total (เจ็คพันห้า                                                                                                    | ร้อยบาทถ้วน)                                                                                                    | 7,500.00                                                                                                    |
| 22                  | รวม Total (เจ็คพันห้า                                                                                                    | ร้อยบาทก้วน)<br>ผู้รับเงิน / C<br>ตำแ                                                                                                    | ollector<br>(นางสาวสุพล นวนบุกุล)<br>หน่ง / Position นักวิชาการเงินและบัญชี                                                                     |
| ເລຈົ້ອວັນເ          | รวม Total (เอ็คพับห้า<br>เป็นจะสมบูรณ์ตอเมื่อได้รับข่าระง                                                                | ร้อยบาทด้วม)<br>ผู้วับเงิน / C<br>ตำแ<br>ปนรัญวัลชนล้วและมีลายเช็นของผู้วันงินครบด้วน The receipt will be valid                                                                                                    | ollector<br>(นางสาวสุพล นวนบุกุล)<br>หน่ง / Position นักวิชาการเงินและบัญชี<br>with payment and the signature of collector                      |
|                     | รวม Total (เจ็ดพันหัว<br>สับจะสมบูรณ์ต่อเมื่อได้รับข้าวะง<br>มหาวิทยาลัยครับครับครับครับ                                 | ร้อยบาทด้วน)<br>ผู้วับเงิน / G<br>ตำแ<br>ในวัยบร้อยแล้วและมีลายเซ็นของผู้วับถินครบด้วน The receipt will be valid<br>วัยบรุมสิจากการเกิญชีกลางให้ไข้ลายเช่นอินการอยิกล์ไนโบเตร็จวิยสินคารวร                                    | ollector<br>(นางสาวสุพล นวนบุกุล)<br>หน่ง/ Position นักวิชาการเงินและปัญชี<br>with payment and the signature of collector<br>แน้นมการศึกษาได้   |
|                     | รวม Total (เอ็ดพันห้า<br>มีบระชมบูรณ์ต่อเมื่อได้รับข้าระบ<br>มหาวิทยาลัยครินคริมทรวีโรลป<br>ตามหนังสือที่ กค 0422.3/2.13 | ร้อยบาทถ้วน)<br>ผู้รับเงิน / G<br>ตำแ<br>ทนวัยบร้อยแล้วและมีลายเซ็บของผู้วับงันครบด้วน The receipt will be valid<br>รับอนุมัติจากกรมบันซีกลางให้เร็ดายเช่นอิเล็กพรอยิกลในใบแตร้งวับงันค่าธรรม<br>D ลงวันที่ 19 พฤศจิกายน 2556 | ollector<br>(นางสาวสุพล นวมนุกุล)<br>หน่ง / Position นักวิชาการเงินและบัญชี<br>with payment and the signature of collector<br>แม้เวณการศึกษาได้ |

### ้ตัวอย่างใบเสร็จรับเงินค่าธรรมเนียมการศึกษา รูปแบบไฟล์ PDF ขนาด A4

สำเนา

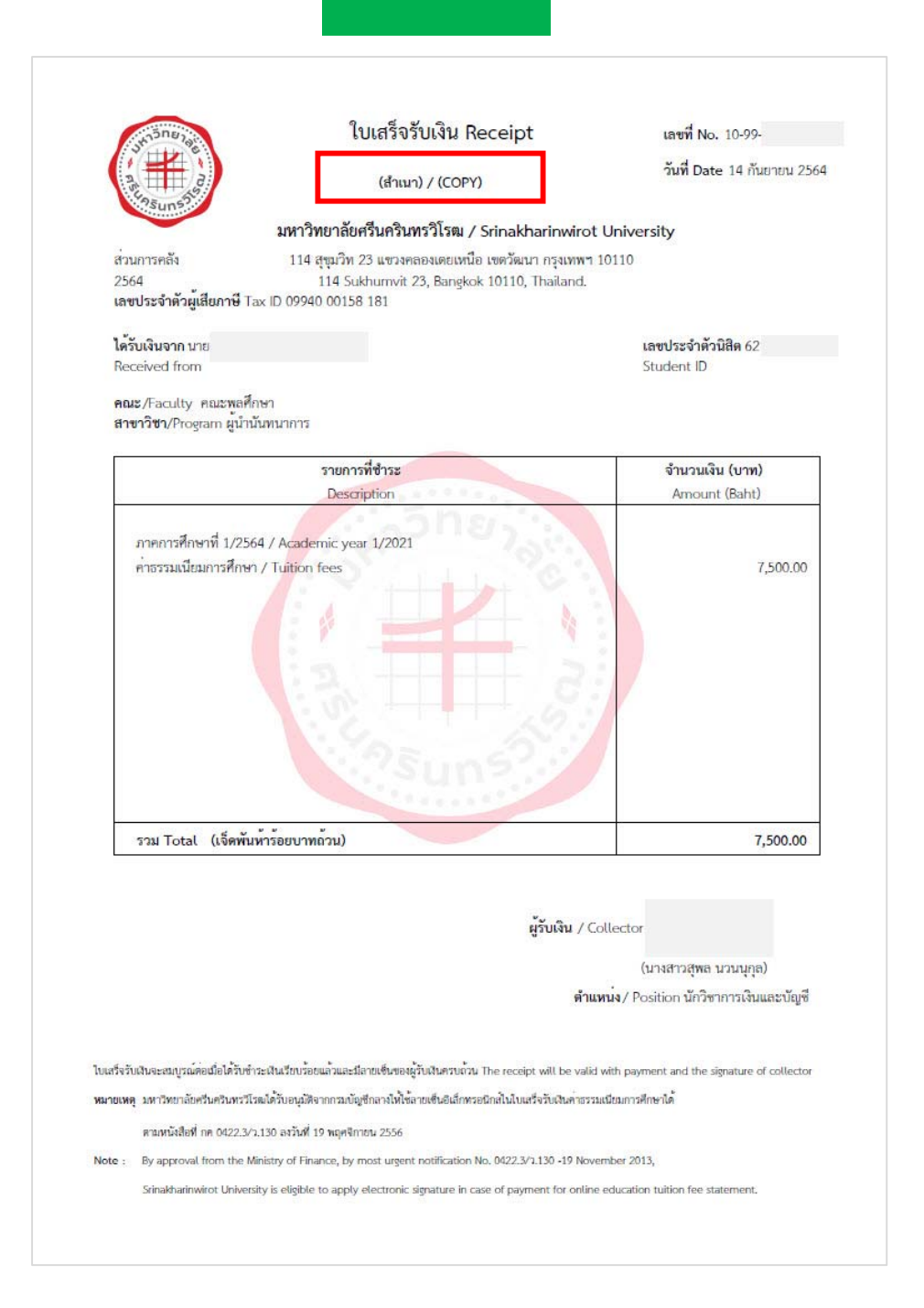